## Návod na zarezervování dostupných dokumentů pomocí on-line katalogu knihovny, tzv. "odložení z poličky"

## 1.

Přihlaste se do on-line katalogu <u>https://lck.tritius.cz/library/jablonne/</u> (neznáte-li číslo průkazky nebo mailovou adresu, kterou jste uvedli v knihovně při registraci, kontaktujte knihovnu).

| 🔒 Ceština 🗸 Výb                                                                                                    | ěr katalogů 😽 Novinky Rejstřík                                                                                                    | sy • 🔍 🔍 👤 Přihla                                                       | ášení -                                                                                                    |
|----------------------------------------------------------------------------------------------------|----------------------------------------------------------------------------------------------------|-------------------------------------------------------------------------|----------------------------------------------------------------------------------------------------|
|                                                                                                    | lěK Jablonné v Podještě                                                                                                    | dí                                                                      | dies                                                                                                    |
| Q Vyhledávání                                                                                                    |                                                                                                    |                                                                         | 20                                                                                                    |
| ●Vše ○Autoři ◯                                                                                                    | Název O Téma                                                                                                    |                                                                         |                                                                                                    |
| Vyhledávání                                                                                                    |                                                                                                    | ve všech dokumentech 🗸 Hie                                              | dat                                                                                                    |
| Q Pokročilé                                                                                                    |                                                                                                    |                                                                         |                                                                                                    |
| Kombinované                                                                                                    |                                                                                                    |                                                                         |                                                                                                    |
| Čeština 👻 Výběr katalog                                                                                                    | ů ∗ Novinky Rejstříky ∗                                                                                                    |                                                                         |                                                                                                    |
| yhledávání Pokročilé H                                                                                                    | Combinované Regionální autority Ka                                                                                                    | iiiii<br>Iendárium                                                      | Venište název knihy nebo                                                                                                    |
| yhiedávání Pokročilé H<br>Vše O Autoři O Název O                                                                                                    | Combinované Regionální autority Ka                                                                                                    | lendárium                                                               | Vepište název knihy nebo<br>autora či téma knihy a vyberte                                                                                                    |
| yhledávání Pokročilé P<br>Vše O Autoři O Název O<br>"Hledání radosti"                                                                                                    | Kombinované Regionální autority Ka                                                                                                    | lendárium<br>Všechny dokumenty v Hleda                                  | Vepište název knihy nebo<br>autora či téma knihy a vyberte<br>pak z nabídky Vámi zvolený<br>dokument.                                                                      |
| yhledávání Pokročilé P<br>Vše O Autoři O Název O<br>"Hledání radosti"<br>Výsledky vyhledávání                                                                                                    | Kombinované Regionální autority Ka                                                                                                    | lendárium<br>Všechny dokumenty V                                        | Vepište název knihy nebo<br>autora či téma knihy a vyberte<br>pak z nabídky Vámi zvolený<br>dokument.                                                                      |
| yhledávání Pokročilé P<br>Vše Autoři Název (<br>"Hledání radosti"<br>Výsledky vyhledávání<br>20 výsledků - Podle relev                                                                                                 | <pre>śombinované Regionální autority Ka ) Téma ance (Sestupně) →</pre>                                                                                                    | Iendárium<br>Všechny dokumenty V Hleda<br>Tabulka Výpis                 | Vepište název knihy nebo<br>autora či téma knihy a vyberte<br>pak z nabídky Vámi zvolený<br>dokument.                                                                      |
| yhledávání Pokročilé P<br>Vše O Autoři O Název O<br>"Hledání radosti"<br>Výsledky vyhledávání<br>20 výsledků - Podle relev                                                                                             | Kombinované Regionální autority Ka<br>) Téma<br>ance (Sestupně) <del>-</del><br>Zobrazeny záznamy 1-1 z celke                                                                                                    | Iendárium<br>Všechny dokumenty Všechny dokumenty Hieda<br>Tabulka Výpis | Vepište název knihy nebo<br>autora či téma knihy a vyberte<br>pak z nabídky Vámi zvolený<br>dokument.                                                                      |
| yhledávání Pokročilé P<br>Vše Autoři Název (<br>"Hledání radosti"<br>Výsledky vyhledávání<br>20 výsledků - Podle relev<br>Hledání rados<br>Franta<br>Nepil, František, 19<br>Nakladatelské údaj<br>Kličová slova: vzpo | Kombinované Regionální autority Ka<br>D Téma<br>ance (Sestupně) →<br>Zobrazeny záznamy 1-1 z celke<br>Sti / František Nepil ; sestavila Zo<br>29-1995 Q.<br>s: Praha : Knižní klub 2006<br>minky, fejetony, korespondence | Ilendárium<br>Tabulka Výpis<br>Im 1.<br>Iena Nepilová ; ilustrace Karel | Vepište název knihy nebo<br>autora či téma knihy a vyberte<br>pak z nabídky Vámi zvolený<br>dokument.<br>Když rozkliknete<br>požadovanou knihu, dejte<br>tlačítko "získat" |

Zelený obdélníček s popisem "dostupné" značí, že knihu si můžete vyzvednout už pár hodin po její rezervaci = odložení z poličky.

## 3.

Po rozkliknutí tlačítka "získat" se objeví "odložit z poličky". Kliknete na to a tím je Vaše rezervace u konce. Do knihovny přijde vzkaz, jakou knihu chcete dát stranou, knihovnice ji připraví a napíše Vám, že je kniha připravená a kdy si pro ni můžete přijít.

| Hledání radosti<br>Nepil, František, 1929-1995                                                                                                    | iestedi                                                                                   |
|----------------------------------------------------------------------------------------------------|-------------------------------------------------------------------------------------------|
| Možnosti                                                                                                    |                                                                                           |
| Knihovna                                                                                                    | Odložit z poličky                                                                         |
| Návod na zarezervování nedost                                                                                                    | upných dokumentů                                                                          |
|                                                                                                    | To, že je dokument                                                                        |
| Krysař       / Viktor Dyk ; [ilustrace Jiří Bárta]         Dyk, Viktor, 1877-1931 Q         Nakladatelské údaje: Praha : Maťa, 2002         Klíčová slova: povídky, anarchističtí buřiči | nedosťupný zjistíte,<br>když se u hledaného<br>díla objeví růžový<br>rámeček "vypůjčené". |
| Vypůjčené                                                                                                    | Postup u bodů 1 a 2 je<br>stejný.                                                         |
| 3.                                                                                                    |                                                                                           |

Po rozkliknutí tlačítka "získat" vepište datum, do kdy chcete, aby si program pamatoval Vaši rezervaci a dejte "rezervovat". Knihovní systém Vám sám zašle zprávu, že je rezervovaná kniha pro Vás v knihovně připravená, jakmile ji vrátí čtenář, který ji má půjčenou.

| WOZHOOU                      |                                |            |
|------------------------------|--------------------------------|------------|
| <u>Knihovna</u>              |                                |            |
| Rezervace                    | 11.02.2019 Zdarma              |            |
| Platnost do                  | 15.03.2021                     |            |
| Rezervace na<br>podobná díla | Např. jiné vydání v jiném roce |            |
|                              |                                | Rezervovat |

V případě, že budete mít s rezervací problém, můžete se se obrátit na knihovnu: tel. 487 829 972 nebo e-mail: knihovna@jvpmesto.cz.